# Installing Mathcad Prime with a Floating license

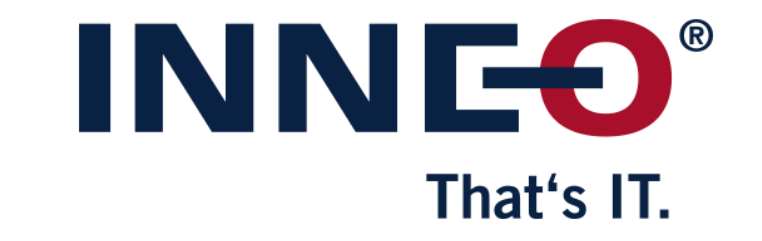

© INNEO Solutions GmbH | www.inneo.com

#### What is a Floating license:

• License server software with license file installed on server machine

That's IT

- Client software can be installed on any number of machines
- Only number of licenses in the license file can run at the same time on client machines

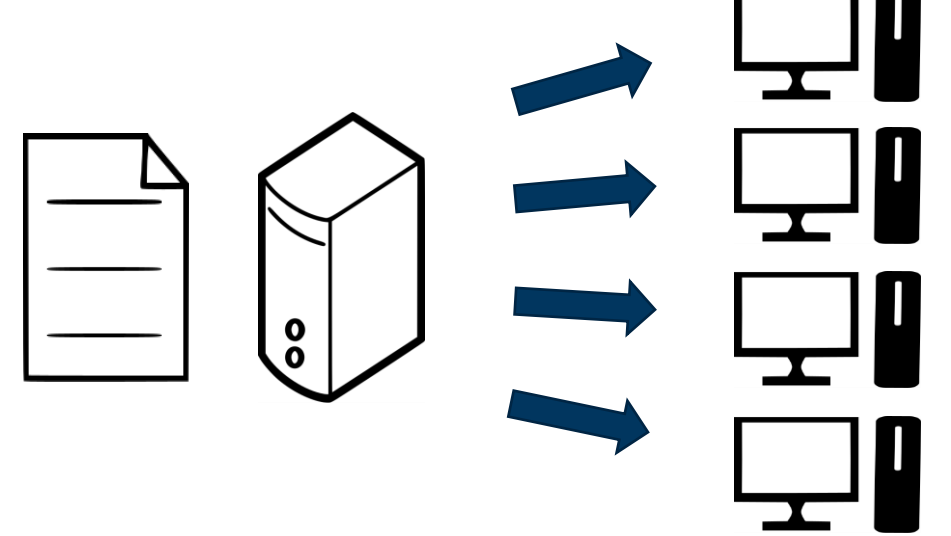

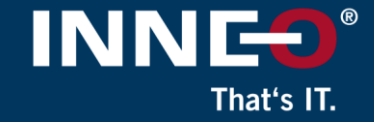

# Information on how to get the latest license file can be found on the INNEO support page:

- See the document on how to set up a PTC account if you do not have one
- See the document on how to request the latest license file
- See the document on how to install and set-up FlexNet on a license server
- You must already have a PTC account, retrieved your license file and installed FlexNet before continuing with these instructions (make a note of the license server Host Name).
- Use the following link to get to any of the support documents listed above...

## Installing Mathcad Prime with a floating license

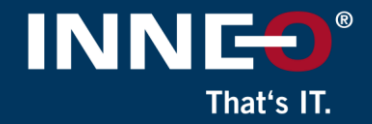

#### Download the required version of Mathcad Prime on the <u>user</u> <u>workstation</u> from the PTC website using the link below

<u>PTC Software Download – MathcadPrime</u>

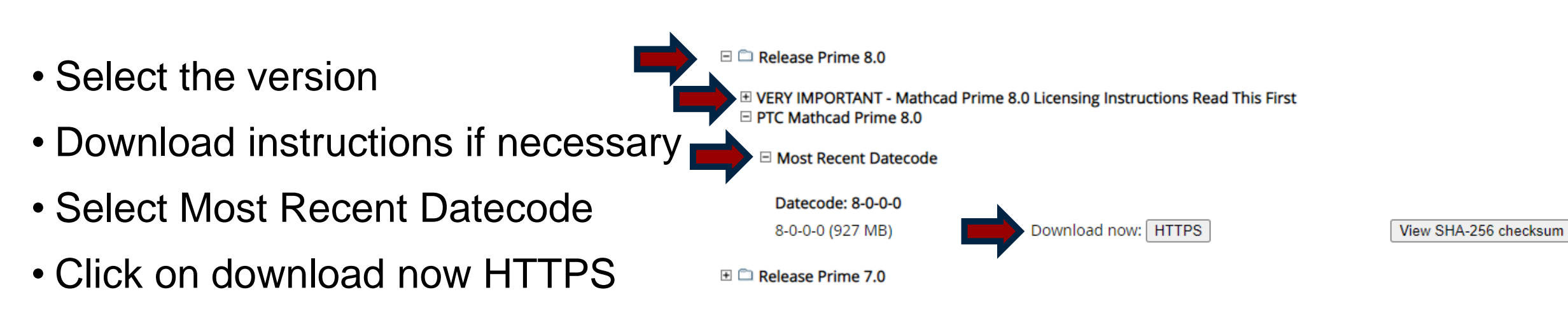

Download and unzip

## Installing Mathcad Prime with a floating license

#### **Install Mathcad Prime on the user machine**

- From the extracted Mathcad Prime installation files
  - Run the setup.exe
- Click on install new software if necessary
- Click on Next
- Accept the license and the export agreement
- Click on Next
- Confirm the install location
- Click on Next
- Click on Install

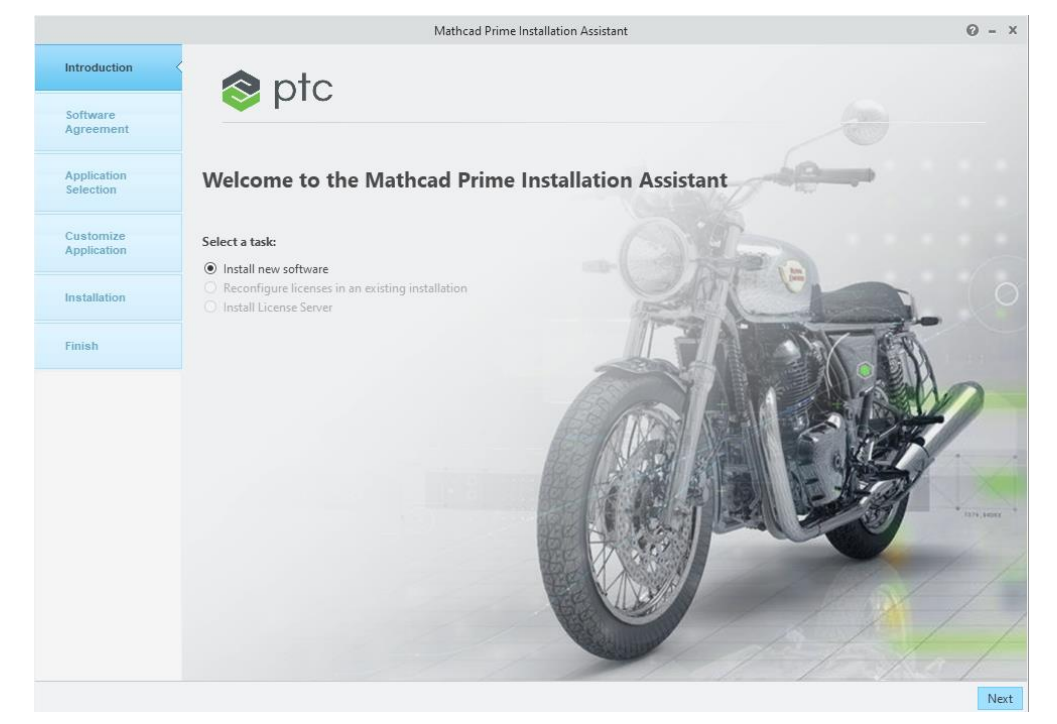

INN

That's IT

### Installing Mathcad Prime with a floating license

- Click on the Mathcad Prime Icon on the Desktop to open the software.
- Once open, click on the Mathcad orb (top left), then Options

| M    | 🗈 🖻 日          | 50                 |   |                   |                  |         |      |         |
|------|----------------|--------------------|---|-------------------|------------------|---------|------|---------|
|      | Math           | Input/Output       |   | Functions         | Matrices/        | /Tables | Plot | is N    |
| x+y  | <u>,</u> }     | $\sim$             | Å | Text Block        |                  | ∛       |      | $\beta$ |
| Math | Solve<br>Block | Chart<br>Component | A | Text Box<br>Image | Delete<br>Region | Operato | rs * | Symbols |
|      |                | Regions            | 5 |                   |                  |         |      |         |

- Click on the License tab
- Click on the Server radio button
- Type the Host Name of the license server
- Type 7788 in the port field, enter

| License Status:                                                                            | Valid                      |         |             | Cop                   |
|--------------------------------------------------------------------------------------------|----------------------------|---------|-------------|-----------------------|
| License Type:                                                                              | Home Use                   | Service | Contract 12 | 34567                 |
| Date Issued:                                                                               | 29/07/2022                 |         |             |                       |
| Expiration Date:                                                                           | 02/03/2023                 |         |             |                       |
| Host ID: A0-B1-                                                                            | C2-D3-E4-F5                |         |             |                       |
|                                                                                            |                            |         |             |                       |
| License Configura                                                                          | ition:                     |         |             |                       |
| License Configura                                                                          | ition:<br>Host Name        |         | Port: 778   | 8 Borr                |
| License Configura                                                                          | ition:<br>Host Name        |         | Port: 778   | 3 Borr                |
| License Configura<br>Server:<br>Source List:<br>File:                                      | Host Name                  |         | Port: 778   | 3 Borr                |
| License Configura                                                                          | tion:<br>Host Name         |         | Port: 778   | Brow<br>App           |
| License Configura<br>Server:<br>Source List:<br>File:<br>License Acquisitic                | Host Name                  |         | Port: 778   | 3 Borr<br>Brow<br>Apr |
| License Configura<br>Server:<br>Source List:<br>File:<br>License Acquisitic<br>Get License | Host Name                  |         | Port: 778   | B Born<br>Brow<br>App |
| License Configura<br>Server:<br>Source List:<br>File:<br>License Acquisitic<br>Get License | htion:<br>Host Name<br>on: |         | Port: 778   | 3 Born<br>Brow<br>App |
| License Configura<br>Server:<br>Source List:<br>File:<br>License Acquisitic<br>Get License | Host Name                  |         | Port: 778   | 3 Borr<br>Brow<br>Apr |

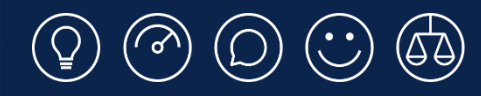

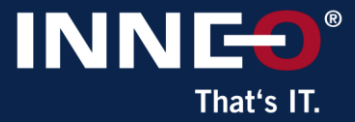

# Thank you!

© INNEO Solutions Ltd | www.inneo.co.uk